# Introducere in HTML

In aceasta prima lectie vei invata ce este limbajul HTML, la ce iti poate fi de folos, precum si ce ar trebui sa stii inainte de a trece la invatarea acestui limbaj.

## Ce este limbajul HTML?

HTML este prescurtarea de la Hypertext Markup Language, ceea ce reprezinta de fapt limbajul pe care browserele de internet il inteleg si cu ajutorul lui pot fi afisate paginile web. Limbajul HTML nu este greu de invatat, asa cum te vei putea convinge din acest curs. Este de ajuns sa cunosti tag-urile de baza ale acestui limbaj (vom vedea mai incolo ce inseamna aceste tag-uri) pentru a putea crea o pagina web.

Pentru aceasta trebuie sa exersezi cat mai mult, incepand cu exemplele din cadrul cursului "HTML pe intelesul tuturor", sa scrii tu codul pentru fiecare exemplu. In felul acesta vei dobandi foarte repede cunostintele de baza, care te vor ajuta sa creezi pagini web din ce in ce mai performante.

## De ce trebuie sa invat HTML?

Asa cum spuneam, desi exista mai multe programe care au grija de codul HTML atunci cand faci o pagina web, pentru a usura folosirea lor este nevoie de cel putin cateva notiuni elementare de HTML.

Aceste programe se numesc editoare HTML si pot fi de doua tipuri: editoare clasice si editoare de tipul WYSIWYG (What You See Is What You Get, care se traduce prin ceea ce vezi este ceea ce obtii). In cazul celei de-a doua categorii de editoare HTML, utilizatorii nu trebuie decat sa se ocupe de partea grafica, de asezarea in pagina etc., scrierea codului HTML ramanand in seama acestor programe. O observatie demna de luat in seama este si aceea ca cele mai bune editoare HTML nu sunt gratuite.

Sfatul meu este ca pentru realizarea paginilor web sa folosesti un editor HTML, care iti este cel mai de folos, dar numai atunci cand te vei familiariza cu limbajul HTML.

In concluzie, invatarea limbajului HTML are trei mari avantaje:

• este foarte simpla si nu necesita mult timp

• ofera controlul absolut asupra realizarii paginii web

• poti folosi in cadrul paginilor pe care le vei realiza secvente de cod HTML "imprumutate" de la alte pagini web (pentru a vedea codul sursa al unei pagini web, in Internet Explorer intra in meniul View si apoi selecteaza Source)

**!Sa nu uit**. Pentru a intra in posesia editoarelor HTML sau a variantelor demo ale editoarelor profesionale, le poti descarca de pe internet, dar daca nu ai o conexiune buna la internet, le poti gasi si pe CD-urile revistelor de IT.

## Ce trebuie sa stiu pentru a ma apuca sa invat HTML?

Invatarea limbajului HTML este foarte usoara, nu ai nevoie decat de urmatoarele:

• sa stii sa utilizezi un editor de text (ex: Notepad etc.)

• sa ai cel putin un browser de internet (ex: Microsoft Internet Explorer, Netscape Comunicator etc.)

• sa-ti faci un pic de timp liber (de exemplu o jumatate de ora pe zi), pentru a urma cursul de fata si pentru a scrie tu fiecare exemplu pe care-l vei intalni aici

Acum la sfarsitul primei lectii a cursului, este cazul sa-ti pui cel putin urmatoarele doua intrebari: Vreau sa invat limbajul HTML? Ma va ajuta cu ceva daca o sa stiu sa fac pagini web folosind HTML?

Daca ai raspuns afirmativ la aceste intrebari, sa trecem la fapte, adica la realizarea primului document HTML. Sa incepem, deci, <u>lectia 2: Structura unui document HTML</u>.

# Structura unui document HTML

In cadrul acestei lectii vei realiza primul document HTML, adica prima pagina web. **Despre tag-uri** 

Tag-urile nu sunt altceva decat niste marcaje sau etichete pe care limbajul HTML le foloseste alaturi de texte pentru a ajuta browser-ul de internet sa afiseze corect continutul paginii web.

Aceste tag-uri (etichete) pot fi de doua feluri:

- tag-uri pereche (un tag de inceput si unul de incheiere). Exemple: <HTML> si </HTML>; <TITLE> si </TITLE>; <HEAD> si </HEAD>;

- tag-uri singulare (nu au un tag de incheiere) Exemple: <HR>, <BR>.

Sa vedem tag-urile de baza pe care trebuie sa le contina un document HTML:

<HTML> - cu acest tag incepe orice document HTML. Prin folosirea acestui tag ii spunem browser-ului ca este vorba de un fisier HTML pentru a il putea afisa.

<HEAD> - intre aceste tag-uri sunt trecute, pe langa titlul paginii, diverse informatii folositoare pentru browser-ul de internet, informatii pe care le vom descoperi pe parcursul acestui curs. </HEAD> - acesta este tag-ul de incheiere al tag-ului <HEAD>

<TITLE> - cu ajutorul acestei perechi de tag-uri vei putea da un titlu documentului tau. Astfel, textul pe care il vei scrie intre aceste tag-uri va fi afisat in bara de titlu a documentului.

- este tag-ul de încheiere al tag-ului <</p>
TITLE>. Arata sfarsitul titlului documentului.

BODY> - odata cu acest tag incepe continutul paginii web. Tot ce vei scrie intre tag-urile

</BODY> - ii spui browser-ului ca ai terminat de scris continutul paginii. Tot ceea ce vei scrie dupa acest tag nu va mai fi afisat.

</HTML> - este tag-ul de încheiere al tag-ului <HTML>. Codul oricarui document se termina cu acest tag.

Tag-urile (etichetele) pot fi scrise atat cu litere mari cat si cu litere mici. **Atentie!** Nu uita atunci cand scrii codul unei pagini web sa inchizi toate tag-urile pe care le-ai deschis. Pentru a fi sigur ca nu uiti incearca sa te obisnuiesti sa scrii dupa fiecare tag si tag-ul de incheiere (la tag-urile pereche), scriind apoi continutul intre ele. O alta solutie pentru a nu uita sa inchizi vreun tag, este sa folosesti la scrierea codului, un editor HTML (atunci cand vrei sa folosesti un tag, editorul va scrie automat si tag-ul de incheiere).

## Crearea primului document HTML

Acum va trebui sa pui in practica notiunile invatate si sa realizezi prima ta pagina web. Sa vedem deci, cum va trebui sa arate aceasta prima pagina. Mai intai trebuie sa deschizi editorul de texte (Notepad este suficient).

Acum sa trecem la scrierea codului. Nu trebuie sa te sperii, vei vedea cat de usor este.

Vom incepe cu tag-ul <HTML>. Pentru a nu uita de tag-ul de inchidere este bine sa-l pui si pe acesta tot la inceput. In continuare vin tag-urile <HEAD> si </HEAD>. Apoi intre cele doua tag-uri vom pune perechea de tag-uri <TITLE> si </TITLE>. Intre aceste tag-uri punem titlul paginii: Prima mea pagina web. Urmeaza tag-urile <BODY> si </BODY>. Ce vom scrie intre

ele va fi afisat in browserul de internet. Iata cum ar trebui sa arate codul HTML: <HTML> <HEAD> <TITLE>Prima mea pagina web</TITLE> </HEAD> <BODY> Bine ai venit!<BR> Vom invata impreuna limbajul HTML. Aceasta este prima mea pagina web!<BR> </BODY> </HTML>

Am folosit tag-ul <BR> pentru a trece pe urmatorul rand. Astfel ii spunem browserului ca ce va fi scris dupa tag-ul <BR> va trebui afisat pe urmatorul rand. Tag-ul <BR> nu are un tag de inchidere.

Dupa ce am scris codul, va trebui sa salvam documentul cu extensia .html sau .htm. Din meniul **File** alege optiunea **Save As**, iar apoi denumeste documentul asa cum vrei, dar cu una din extensiile de mai sus. Apasa butonul **Save**. Ai acum un document html, care reprezinta prima ta pagina web. Intra in fisierul unde ai salvat documentul si deschide-l. Ar trebui sa arate asa: <u>click aici.</u>

Inainte de a trece la lectia 3, sa recapitulam cu ajutorul exercitiului de mai jos, notiunile invatate in aceasta lectie.

# Exercitiu:

Folosind cunostintele dobandite pana acum in cadrul cursului, incearca sa scrii codul pentru a realiza o pagina web la fel cu aceasta: <u>click aici.</u> Pentru a vedea codul unei pagini web scrise cu HTML alege din meniul **View** al browserului optiunea **Source**.

# Despre atribute HTML

In aceasta lectie vom invata despre atributele tag-urilor. Dar mai intai sa vedem ce sunt atributele.

# Ce sunt atributele?

Atributele pot fi definite ca niste proprietati ale tag-urilor. Atributele se pun numai in tag-ul de inceput. Daca un tag nu are nici un atribut, atunci browser-ul va lua in considerare valorile implicite ale tag-ului respectiv. Pentru a intelege mai bine notiunea de atribut sa vedem cateva exemple.

Atributul BGCOLOR care se foloseste cu tag-ul <BODY> indica ce culoare va avea fondul viitoarei pagini web. Fondul unei pagini web are in mod implicit culoarea alba, dar sa spunem ca vrem ca fondul paginii noastre sa fie portocaliu.

In acest caz vom folosi pentru atributul BGCOLOR codul culorii orange: **#FF9900** (vei invata in lectia urmatoare mai multe despre culori):

Sa luam codul paginii web din lectia trecuta si sa-i aplicam tag-ului **BODY** atributul **BGCOLOR**. Vom obtine urmatorul rezultat: <u>click aici</u>.

Acum sa ne ocupam de textul paginii noastre. Mesajul "Bine ai venit!" sa spunem, de exemplu, ca am vrea sa fie scris cu albastru in loc de negru, care este valoarea implicita si sa fie scris cu litere mai mari decat restul textului. Pentru a scrie astfel textul, vom folosi tag-ul <FONT> insotit de unele atribute astfel:

#### <FONT COLOR="#0000FF" SIZE="6"> Bine ai venit! </FONT><BR>

Textul urmator "Vom invata impreuna limbajul HTML. Aceasta este prima mea pagina web!", daca dorim doar sa aiba culoarea rosie, vom folosi numai atributul COLOR pentru tag-ul <FONT>, restul proprietatilor fiind cele implicite:

## <FONT COLOR="#FF0000">

Vom invata impreuna limbajul HTML. Aceasta este prima mea pagina web!

#### </FONT>

Prin folosirea liniilor de cod de mai sus in cadrul codului nostru, pagina web initiala va arata astfel: <u>click aici</u>. Mai multe despre texte vom invata impreuna in <u>Lectia 5: Formatarea</u> <u>textului</u>

. Atunci cand vrem sa trasam o linie, folosim tag-ul <HR> care vine de la Horizontal Rule care inseamna linie orizontala. Daca nu ii asociem acestui tag nici un atribut atunci vom obtine o line orizontala cat latimea paginii web. Daca vrem sa folosim propriile noastre proprietati pentru trasarea unei linii orizontale vom apela la atributele tag-ului <HR>. Aceste atribute sunt urmatoarele: ALIGN - pentru alinierea liniei, COLOR - pentru culoarea liniei, SIZE - pentru grosimea liniei si WIDTH - pentru lungimea liniei.

Pentru a trasa o linie rosie (COLOR="#FF0000"), cu o lungime de jumatate din valoarea implicita (WIDTH="50%") si putin mai groasa decat cea implicita (SIZE="5%") ce va fi aliniata in centrul paginii (ALIGN="center"), vom folosi urmatoarea linie de cod:

<HR COLOR="#FF0000" WIDTH="50%" SIZE="5%" ALIGN="center">

Acum sa folosim cele doua linii de mai sus in cadrul paginii noastre. Prima linie o vom folosi la sfarsit, in timp ce a doua linie o vom folosi dupa mesajul "Bine ai venit!". Noul cod HTML al paginii noastre va fi urmatorul:

| <html></html>                                                         |
|-----------------------------------------------------------------------|
| <head></head>                                                         |
| <title>Prima mea pagina web</title>                                   |
|                                                                       |
| <body bgcolor="#FF9900"></body>                                       |
| <font color="#0000FF" size="6"></font>                                |
| Bine ai venit!                                                        |
| <br>                                                                  |
| <pre><hr align="left" color="#FF0000" size="5%" width="25%"/></pre>   |
| <br>                                                                  |
| <font color="#FF0000"></font>                                         |
| Vom invata impreuna limbajul HTML. Aceasta este prima mea pagina web! |
|                                                                       |
| <hr/>                                                                 |
|                                                                       |
|                                                                       |

Salveaza pagina cu ce nume vrei tu. Nu uita de extensia .html sau .htm. Pentru a vedea rezultatul click aici.

Ne oprim aici cu exemplele de atribute, insa in lectiile urmatoare vor fi folosite atributele cele mai importante, astfel incat pana la sfarsitul cursului te vei familiariza cu toate acestea.

Nu uita ca pentru a intelege cat mai bine limbajul HTML trebuie sa scrii si tu codul fiecarui exemplu prezentat aici, sa salvezi pagina cu extensia .html sau .htm si sa verifici daca ai obtinut aceleasi rezultate.

#### Lista celor mai utilizate tag-uri impreuna cu atributele lor

In tabelul urmator vor fi prezentate cele mai utilizate tag-uri impreuna cu cele mai importante atribute ale lor:

| Nume tag          | Nume<br>atribut | Valoare atribut                                     | Detalii                                                                                            |  |
|-------------------|-----------------|-----------------------------------------------------|----------------------------------------------------------------------------------------------------|--|
| <a></a>           |                 |                                                     | Ancora                                                                                             |  |
|                   | href            | URL                                                 | Adresa catre care vrem sa fie legatura                                                             |  |
|                   | target          | _blank<br>_self<br>_parent<br>_top                  | Fereastra in care se va face afisarea                                                              |  |
| <b></b>           |                 |                                                     | Text bold                                                                                          |  |
| <body></body>     |                 |                                                     | Cuprinsul documentului                                                                             |  |
|                   | background      | adresa imaginii                                     | Imaginea de fond                                                                                   |  |
|                   | bgcolor         | cod culoare<br>nume culoare                         | Culoarea fondului                                                                                  |  |
|                   | leftmargin      | procent din<br>latimea paginii<br>numar de pixeli   | Distanta dintre marginea din stanga a<br>ferestrei browserului si marginea din<br>stanga a paginii |  |
|                   | topmargin       | procent din<br>inaltimea paginii<br>numar de pixeli | Distanta dintre marginea de sus a<br>ferestrei browserului si marginea de sus<br>a paginii         |  |
|                   | text            | cod culoare<br>nume culoare                         | Culoarea textului                                                                                  |  |
|                   | alink           | cod culoare<br>nume culoare                         | Culoarea legaturilor active (atunci cand<br>mouse-ul se afla deasupra lor)                         |  |
|                   | link            | cod culoare<br>nume culoare                         | Culoarea legaturilor nevizitate (nu s-a efectuat nici un click pe ele)                             |  |
|                   | vlink           | cod culoare<br>nume culoare                         | Culoarea legaturilor vizitate<br>(s-a efectuat cel putin un click pe ele)                          |  |
| <br>              |                 |                                                     | Sfarsitul randului                                                                                 |  |
| <center></center> |                 |                                                     | Afisarea in centrul paginii                                                                        |  |
| <font></font>     |                 |                                                     | Fontul textului                                                                                    |  |
|                   | color           | cod culoare<br>nume culoare                         | Culoarea fontului                                                                                  |  |
|                   | face            | nume font                                           | Tipul fontului                                                                                     |  |
|                   | size            | un numar<br>de la 1 la 7                            | Marimea fontului                                                                                   |  |
| <form></form>     |                 |                                                     | Formular interactiv                                                                                |  |
|                   | action          | URL                                                 | Adresa scriptului care prelucreaza datele<br>din cadrul formularului                               |  |

|                           | method       | GET<br>POST                                         | Metoda de prelucrare a datelor<br>formularului                                                                                                    |  |
|---------------------------|--------------|-----------------------------------------------------|----------------------------------------------------------------------------------------------------|--|
| <frame/>                  |              |                                                     | Cadru (fereastra)                                                                                                    |  |
|                           | frameborder  | 1 sau 0                                             | Cadrul are sau nu are chenar                                                                                                    |  |
|                           | marginheight | numar de pixeli                                     | Spatiu deasupra si sub un cadru                                                                                                    |  |
|                           | marginwidth  | numar de pixeli                                     | Spatiu la stanga si la dreapta unui cadru                                                                                                    |  |
|                           | src          | URL                                                 | Sursa cadrului                                                                                                    |  |
| <frameset></frameset>     |              |                                                     | Multime de ferestre                                                                                                    |  |
|                           | cols         | procent din<br>latimea paginii<br>numar de pixeli   | numarul si marimea relativa a coloanelor                                                                                                    |  |
|                           | rows         | procent din<br>inaltimea paginii<br>numar de pixeli | numarul si marimea relativa a randurilor                                                                                                    |  |
| H1, H2, H3,<br>H4, H5, H6 |              |                                                     | Titluri in cadrul documentului                                                                                                    |  |
|                           | align        | left<br>center<br>right<br>justify                  | Alinierea titlului                                                                                                    |  |
| <head></head>             |              |                                                     | Antetul documentului                                                                                                    |  |
| <hr/>                     |              |                                                     | Linie orizontala                                                                                                    |  |
|                           | align        | left<br>center<br>right                             | Alinierea orizontala a liniei                                                                                                    |  |
|                           | color        | cod culoare<br>nume culoare                         | Culoarea liniei                                                                                                    |  |
|                           | size         | numar de pixeli                                     | Inaltimea liniei                                                                                                    |  |
|                           | width        | procent din<br>latimea paginii<br>numar de pixeli   | Latimea liniei                                                                                                    |  |
| <html></html>             |              |                                                     | Document HTML                                                                                                    |  |
| <i></i>                   |              |                                                     | Text italic                                                                                                    |  |
| <img/>                    |              |                                                     | Adaugarea unei imagini                                                                                                    |  |
|                           | align        | left<br>right<br>top<br>middle                      | Alinierea imaginii in pagina: left (stanga)<br>sau right (dreapta)<br>Alinierea elementelor din jurul imaginii:<br>top (sus), middle (mijloc), bottom (jos) |  |

|           |           | bottom                                                                                        |                                                                                   |
|-----------|-----------|-----------------------------------------------------------------------------------------------|-----------------------------------------------------------------------------------|
|           |           |                                                                                               |                                                                                   |
|           |           |                                                                                               |                                                                                   |
|           | alt       | text                                                                                          | Text ce va fi afisat in locul imaginii, in cazul in care, aceasta nu este afisata |
|           | border    | numar de pixeli                                                                               | Marimea chenarului din jurul imaginii                                             |
|           | height    | procent<br>numar de pixeli                                                                    | Inaltimea imaginii                                                                |
|           | hspace    | numar de pixeli                                                                               | Spatiu pe orizontala in jurul imaginii                                            |
|           | src       | URL                                                                                           | Adresa imaginii                                                                   |
|           | vspace    | numar de pixeli                                                                               | Spatiu pe verticala in jurul imaginii                                             |
|           | width     | procent<br>numar de pixeli                                                                    | Latimea imaginii                                                                  |
| <input/>  |           |                                                                                               | Element al formularului                                                           |
|           | maxlength | numar                                                                                         | Numar maxim de caractere                                                          |
|           | name      | date de tip<br>caracter                                                                       | Numele elementului formularului                                                   |
|           | size      | numar                                                                                         | Marimea elementului formularului                                                  |
|           | src       | URL                                                                                           | Adresa pentru o imagine                                                           |
|           | type      | text<br>password<br>checkbox<br>radio<br>submit<br>reset<br>file<br>hidden<br>image<br>button | Tip input                                                                         |
|           | value     | date de tip<br>caracter                                                                       | Valoare input                                                                     |
| <li></li> |           |                                                                                               | Element al unei liste                                                             |
| <meta/>   |           |                                                                                               | Metainformatii                                                                    |
|           | content   | text                                                                                          | Descrie valoarea atributului name                                                 |
|           | name      | author                                                                                        | Autor                                                                             |
|           |           | description                                                                                   | Descriere                                                                         |
|           |           | keywords                                                                                      | Cuvinte cheie                                                                     |

| <ol></ol>                                              |             |                                    | Lista ordonata                                               |                 |
|--------------------------------------------------------|-------------|------------------------------------|--------------------------------------------------------------|-----------------|
|                                                        | start       | numar                              | Cu ce valoare incepe numerotarea                             |                 |
|                                                        | type        | A, a, I, i, 1                      | Tipul numerotarii: A, a, I, i, 1 (implicit)                  |                 |
| <p></p>                                                |             |                                    | Paragraf                                                     |                 |
|                                                        | align       | left<br>center<br>right<br>justify | Alinierea paragrafului                                       |                 |
| <select></select>                                      |             |                                    | Lista de selectii                                            |                 |
|                                                        | multiple    |                                    | Permite selectia mai multor elemente                         |                 |
|                                                        | name        | date de tip<br>caracter            | Numele listei de selectii                                    |                 |
|                                                        | size        | numar                              | Numarul de elemente ale listei                               |                 |
| <strong></strong>                                      |             |                                    | Text evidentiat                                              |                 |
| <sub></sub>                                            |             |                                    | Text indice                                                  |                 |
| <sup></sup>                                            |             |                                    | Text exponent                                                |                 |
| <table></table>                                        |             |                                    | Tabel                                                        |                 |
|                                                        | align       | left<br>center<br>right            | Alinierea tabelului                                          |                 |
|                                                        | background  | URL                                | Imaginea de fond pentru tabel                                |                 |
|                                                        | bgcolor     | cod culoare<br>nume culoare        | Culoarea fondului pentru tabel                               |                 |
|                                                        | border      | procent<br>numar de pixeli         | Chenarul tabelului                                           |                 |
|                                                        | bordercolor | cod culoare<br>nume culoare        | Culoarea chenarului                                          |                 |
|                                                        | cellpadding | numar de pixeli                    | Spatiu intre continutul celulelor tabelului si marginile lor |                 |
|                                                        | cellspacing | numar de pixeli                    | Spatiu intre celulele tabelului                              |                 |
|                                                        | cols        | numar                              | Numarul de coloane ale unui tabel                            |                 |
|                                                        | hspace      | numar de pixeli                    | Spatiu pe orizontala in jurul tabelului                      |                 |
|                                                        | vspace      | numar de pixeli                    | Spatiu pe verticala in jurul tabelului                       |                 |
|                                                        | width       | procent<br>numar de pixeli         | Latimea tabelului                                            |                 |
| <td></td> <td></td> <td></td> <td>Celula de tabel</td> |             |                                    |                                                              | Celula de tabel |

|                       | align      | left<br>center<br>right     | Alinierea continutului celulei pe orizontala      |
|-----------------------|------------|-----------------------------|---------------------------------------------------|
|                       | background | URL                         | Imaginea de fond pentru celula                    |
|                       | bgcolor    | cod culoare<br>nume culoare | Culoarea fondului pentru celula                   |
|                       | colspan    | numar                       | Numarul de coloane pe care se intinde celula      |
|                       | height     | numar de pixeli             | Inaltimea celulei                                 |
|                       | rowspan    | numar                       | Numarul de linii pe care se intinde celula        |
|                       | valign     | top<br>middle<br>bottom     | Alinierea continutului celulei pe verticala       |
|                       | width      | numar de pixeli             | Latimea celulei                                   |
| <textarea></textarea> |            |                             | Camp de editare multilinie                        |
|                       | cols       | numar                       | Numarul de coloane                                |
|                       | name       | date de tip<br>caracter     | Numele campului de editare multilinie             |
|                       | rows       | numar                       | Numarul de randuri                                |
| <title></title>       |            |                             | Titlu document                                    |
| <tr></tr>             |            |                             | Rand tabel                                        |
|                       |            |                             |                                                   |
|                       | align      | left<br>center<br>right     | Alinierea continutului celulelor<br>pe orizontala |
|                       | bgcolor    | cod culoare<br>nume culoare | Culoarea fondului pentru tot randul               |
|                       | valign     | top<br>middle<br>bottom     | Alinierea continutului celulelor pe verticala     |
| <u></u>               |            |                             | Text subliniat                                    |
| <ul></ul>             |            |                             | Lista neordonata                                  |
|                       | type       | circle<br>disc<br>square    | Forma marcajului                                  |

## **Despre culori HTML**

In aceasta lectie vom vorbi despre culori, mai precis despre codurile si numele culorilor. Acest curs, asa cum s-a mai spus, este pentru cei care vor sa invete limbajul HTML intr-un mod cat mai usor si placut in acelasi timp. De aceea, nu vom intra in foarte multe detalii si ne vom referi, in cadrul acestei lectii, strict la modul cum se poate schimba culoarea fondului sau textului unei pagini web. De asemenea vei gasi in sectiunea a treia a lectiei si un tabel cu numele si codurile culorilor cele mai folosite.

### Culoarea fondului unei pagini web

Asa cum am vazut si in lectia precedenta nu trebuie ca fondul paginii tale sa fie alb. Poti opta pentru ce culoare vrei cu ajutorul atributului BGCOLOR al tag-ului <BODY>.

Tot ce trebuie sa faci este sa cauti in tabelul cu nume si coduri de culori din cadrul acestei lectii, sa alegi una care-ti place si sa-i scrii numele sau codul in cadrul atributului BGCOLOR. Sa vedem un exemplu:

Vreau ca pagina mea sa aiba fondul de culoare deschisa. Pentru a ma decide ma uit la culorile din tabelul cu nume si coduri de culori. Mi-a atras atentia culoarea **aqua** care are codul **#00FFFF**. Acest cod il scriu in locul celui de la lectia 3:

in loc de linia:

<BODY BGCOLOR="#FF9900">

vom avea urmatoarea linie:

<BODY BGCOLOR="#00FFFF">

Pagina web va deveni: click aici.

## Culoarea textului

Culoarea textului in cadrul unei pagini html se poate schimba folosind atributul COLOR (culoare) al tag-ului <FONT>. De altfel un prim exemplu despre cum putem schimba culoarea textului unei pagini web am vazut in lectia precedenta.

In lectia 3, am ales culorile albastru si rosu pentru text. Sa spunem ca vrem ca tot textul sa fie scris cu albastru inchis si verde. Atunci in loc de codul culorii albastru (#0000FF) si respectiv rosu (#FF0000) vom folosi codul #00008B (albastru inchis) si codul #008000 (verde) in atributul COLOR al tag-ului <FONT>. Astfel codul HTML al paginii noastre va fi urmatorul:

| <html></html>                                                         |  |
|-----------------------------------------------------------------------|--|
| <head></head>                                                         |  |
| <title>Prima mea pagina web</title>                                   |  |
|                                                                       |  |
| <body bgcolor="#00FFFF"></body>                                       |  |
| <font color="#00008B" size="6"></font>                                |  |
| Bine ai venit!                                                        |  |
| <br>                                                                  |  |
| <pre><hr align="left" color="#FF0000" size="5%" width="25%"/></pre>   |  |
| <br>                                                                  |  |
| <font color="#008000"></font>                                         |  |
| Vom invata impreuna limbajul HTML. Aceasta este prima mea pagina web! |  |
|                                                                       |  |
| <hr/>                                                                 |  |
|                                                                       |  |
|                                                                       |  |

Salveaza pagina cu numele de culori.html. Nu uita sa scrii si tu si sa verifici codul HTML al fiecarui exemplu al acestui curs. Daca nu ai facut nici o greseala, la exemplul de mai sus, pagina web ar trebui sa arate astfel: <u>click aici</u>.

## Nume si coduri de culori sigure

In continuare vom vedea ce inseamna culori sigure. Sunt acele culori care vor fi afisate de majoritatea browserele. Daca, de exemplu, pentru fondul paginii tale web ai folosit o anumita culoare, dar nu ai verificat sa vezi daca aceasta face parte din culorile sigure, atunci exista posibilitatea ca unii dintre utilizatorii paginii tale sa vada o cu totul alta culoare.

Sa vedem cele mai importante culori care sunt recunoscute de majoritatea browserelor:

| Culoare | Nume culoare   | Cod culoare |
|---------|----------------|-------------|
|         | AliceBlue      | #F0F8FF     |
|         | AntiqueWhite   | #FAEBD7     |
|         | Aqua           | #00FFFF     |
|         | Aquamarine     | #7FFFD4     |
|         | Azure          | #F0FFFF     |
|         | Beige          | #F5F5DC     |
|         | Bisque         | #FFE4C4     |
|         | Black          | #000000     |
|         | BlanchedAlmond | #FFEBCD     |
|         | Blue           | #0000FF     |
|         | BlueViolet     | #8A2BE2     |
|         | Brown          | #A52A2A     |
|         | BurlyWood      | #DEB887     |
|         | CadetBlue      | #5F9EA0     |
|         | Chartreuse     | #7FFF00     |
|         | Chocolate      | #D2691E     |
|         | Coral          | #FF7F50     |
|         | CornflowerBlue | #6495ED     |
|         | Cornsilk       | #FFF8DC     |
|         | Crimson        | #DC143C     |
|         | Cyan           | #00FFFF     |
|         | DarkBlue       | #00008B     |
|         | DarkCyan       | #008B8B     |
|         | DarkGoldenRod  | #B8860B     |
|         | DarkGray       | #A9A9A9     |
|         | DarkGreen      | #006400     |
|         | DarkKhaki      | #BDB76B     |
|         | DarkMagenta    | #8B008B     |
|         | DarkOliveGreen | #556B2F     |
|         | Darkorange     | #FF8C00     |
|         | DarkOrchid     | #9932CC     |
|         | DarkRed        | #8B0000     |
|         | DarkSalmon     | #E9967A     |
|         | DarkSeaGreen   | #8FBC8F     |
|         | DarkSlateBlue  | #483D8B     |
|         | DarkSlateGray  | #2F4F4F     |
|         | DarkTurquoise  | #00CED1     |
|         | DarkViolet     | #9400D3     |
|         | DeepPink       | #FF1493     |
|         | DeepSkyBlue    | #00BFFF     |

| DimGray              | #696969 |
|----------------------|---------|
| DodgerBlue           | #1E90FF |
| Feldspar             | #D19275 |
| FireBrick            | #B22222 |
| FloralWhite          | #FFFAF0 |
| ForestGreen          | #228B22 |
| Fuchsia              | #FF00FF |
| Gainsboro            | #DCDCDC |
| GhostWhite           | #F8F8FF |
| Gold                 | #FFD700 |
| GoldenRod            | #DAA520 |
| Gray                 | #808080 |
| Green                | #008000 |
| GreenYellow          | #ADFF2F |
| HoneyDew             | #F0FFF0 |
| HotPink              | #FF69B4 |
| IndianRed            | #CD5C5C |
| Indigo               | #4B0082 |
| Ivory                | #FFFFF0 |
| Khaki                | #F0E68C |
| Lavender             | #E6E6FA |
| LavenderBlush        | #FFF0F5 |
| LawnGreen            | #7CFC00 |
| LemonChiffon         | #FFFACD |
| LightBlue            | #ADD8E6 |
| LightCoral           | #F08080 |
| <br>LightCyan        | #E0FFFF |
| LightGoldenRodYellow | #FAFAD2 |
| LightGrey            | #D3D3D3 |
| LightGreen           | #90EE90 |
| LightPink            | #FFB6C1 |
| LightSalmon          | #FFA07A |
| LightSeaGreen        | #20B2AA |
| LightSkyBlue         | #87CEFA |
| LightSlateBlue       | #8470FF |
| LightSlateGray       | #778899 |
| LightSteelBlue       | #B0C4DE |
| LightYellow          | #FFFFE0 |
| Lime                 | #00FF00 |
| LimeGreen            | #32CD32 |
| Linen                | #FAF0E6 |

| Magenta           | #FF00FF |
|-------------------|---------|
| Maroon            | #800000 |
| MediumAquaMarine  | #66CDAA |
| MediumBlue        | #0000CD |
| MediumOrchid      | #BA55D3 |
| MediumPurple      | #9370D8 |
| MediumSeaGreen    | #3CB371 |
| MediumSlateBlue   | #7B68EE |
| MediumSpringGreen | #00FA9A |
| MediumTurquoise   | #48D1CC |
| MediumVioletRed   | #C71585 |
| MidnightBlue      | #191970 |
| MintCream         | #F5FFFA |
| MistyRose         | #FFE4E1 |
| Moccasin          | #FFE4B5 |
| NavajoWhite       | #FFDEAD |
| Navy              | #000080 |
| OldLace           | #FDF5E6 |
| Olive             | #808000 |
| OliveDrab         | #6B8E23 |
| Orange            | #FFA500 |
| OrangeRed         | #FF4500 |
| Orchid            | #DA70D6 |
| PaleGoldenRod     | #EEE8AA |
| PaleGreen         | #98FB98 |
| PaleTurquoise     | #AFEEEE |
| PaleVioletRed     | #D87093 |
| PapayaWhip        | #FFEFD5 |
| PeachPuff         | #FFDAB9 |
| Peru              | #CD853F |
| Pink              | #FFC0CB |
| Plum              | #DDA0DD |
| PowderBlue        | #B0E0E6 |
| Purple            | #800080 |
| Red               | #FF0000 |
| RosyBrown         | #BC8F8F |
| RoyalBlue         | #4169E1 |
| SaddleBrown       | #8B4513 |
| Salmon            | #FA8072 |
| SandyBrown        | #F4A460 |
| SeaGreen          | #2E8B57 |

| SeaShell    | #FFF5EE |
|-------------|---------|
| Sienna      | #A0522D |
| Silver      | #C0C0C0 |
| SkyBlue     | #87CEEB |
| SlateBlue   | #6A5ACD |
| SlateGray   | #708090 |
| Snow        | #FFFAFA |
| SpringGreen | #00FF7F |
| SteelBlue   | #4682B4 |
| Tan         | #D2B48C |
| Teal        | #008080 |
| Thistle     | #D8BFD8 |
| Tomato      | #FF6347 |
| Turquoise   | #40E0D0 |
| Violet      | #EE82EE |
| VioletRed   | #D02090 |
| Wheat       | #F5DEB3 |
| White       | #FFFFFF |
| WhiteSmoke  | #F5F5F5 |
| Yellow      | #FFFF00 |
| YellowGreen | #9ACD32 |